1. After installing the DVR card and restarting the computer, the windows will open automatically the "new hardware wizard".

You need to press CANCEL; the installation will not be from here. Please notice-

These windows will pop up a few times according to your DVR card model. The 8 channel will pop up 8 times.

Keep closing these windows until the last one.

If the windows hardware installation window does not appear make sure you have installed the DVR card properly.

2. Enter the CD that came with the DVR.Go to "my computer" and chose the driver you have put the CD in.Chose DVR V 8.xxx and then chose the folder with your DVR model and language.(For example- DVR98+ENG)

3. Chose "SETAP.EXE" The installation will start automatically.

| 4. Press | "NEXT" |
|----------|--------|
|          |        |

| Digital Video Record setup |                                                                                                    |
|----------------------------|----------------------------------------------------------------------------------------------------|
|                            | Please select Digital Video Recording Server System<br>or DVP (Digital video player and Reomte surveillance)<br>system<br>© DVR System<br>© DVP System |
| Next cancel                |                                                                                                    |

### 5. Press "NEXT"

| Digital Video Record setup |                                                                                                    |
|----------------------------|----------------------------------------------------------------------------------------------------|
|                            | If you are the frist time to install this DVR seystem, you<br>must install DVR video capture adaptor drivers<br>Driver setup<br>© Install video device driver<br>© Skip installing video device driver |
| prev Next cancel           |                                                                                                    |

# 6. The following warning massage will appear

| Hardware Installation |                                                                                                    |
|-----------------------|----------------------------------------------------------------------------------------------------|
| 1                     | The software you are installing for this hardware:<br>Provision Video capture device DVR94/98<br>has not passed Windows Logo testing to verify its compatibility<br>with Windows XP. (Tell me why this testing is important.)<br>Continuing your installation of this software may impair<br>or destabilize the correct operation of your system<br>either immediately or in the future. Microsoft strongly<br>recommends that you stop this installation now and<br>contact the hardware vendor for software that has<br>passed Windows Logo testing. |
|                       | Continue Anyway STOP Installation                                                                                                    |

Ignore it and press "Continue Anyway" These will appear a few times according to your DVR frame rate-25 frames- once; 100 frames- four times; 200 frames- eight times. Ignore them all.

#### 7. Press "NEXT"

| Digital Video Record setup |                                     |
|----------------------------|-------------------------------------|
|                            | Following directory will be created |
|                            | Directory for executing files       |
|                            | C:VDVR                              |
|                            | Directory for media files           |
| ▲                          | F:\DVR_Media                        |
| <b>&gt;</b>                |                                     |
|                            |                                     |
| prev Next cancel           |                                     |

# 8. Chose PAL/NTSC Then "NEXT"

|                  | Please select video format |
|------------------|----------------------------|
| prev Next cancel |                            |

### 9. Follow the instructions-

| Digital Video Record setup |                                                                                                    |
|----------------------------|----------------------------------------------------------------------------------------------------|
| Digital Video Record setup | DVR supports two video display modes, DirectDraw<br>and Direct3D. Please firstly test DirectDraw, if fail, then<br>please test Direct3D; if both the two modes fail the test,<br>then please change the display card.<br>Select displaying video mode<br>Showing red green blue white is normal<br>© DirectDraw(ACC) Test<br>DirectDraw(GEN) Test<br>Direct3D Test<br>Direct3D Test<br>DirectDraw(ACC) is recommend! |
| prev Next cancel           |                                                                                                    |

## 10. The installation is finished.

| Digital Video Record setup |                                                                           |
|----------------------------|---------------------------------------------------------------------------|
|                            | DVR system has been installed,<br>Click "finish" button to complete setup |
|                            | finish                                                                    |